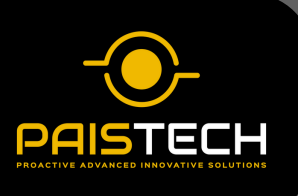

PAIS-DAMP

Sönümleyici SAP2000 Kılavuzu

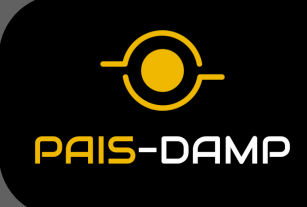

Bu kılavuz, **SAP2000** yazılımında **kurşun çekirdekli sönümleyicinin** (**LMD**) tanımlanması ve analiz sonucunda histeretik döngü grafiğinin elde edilmesi sırasıyla adım adım açıklamaktadır.

### Yeni Link Elemanı Tanımlama

- 1. **Define** menüsünü açın.
- 2. Section Properties sekmesine gidin.
- 3. Link/Support Properties seçeneğini seçin.
- 4. Add New Property düğmesine basarak yeni bir link elemanı ekleyin.

| ink/Suppo                                                                                | rt Type                       | Plastic (W                    | en)                                                                                                    |                                  |               | P-Delta   | Parameters                                         |                                                                               |
|------------------------------------------------------------------------------------------|-------------------------------|-------------------------------|----------------------------------------------------------------------------------------------------|----------------------------------|---------------|-----------|----------------------------------------------------|-------------------------------------------------------------------------------|
| Property I                                                                               | Name                          | LMD200                        |                                                                                                    | Set Default                      | Name          | ⊖ Eq      | ual End Morr                                       | ients                                                                         |
| Property No                                                                              | otes                          |                               |                                                                                                    | Modify/Sh                        | ow            |           | lvanced                                            | Modify/Show                                                                   |
| tal Mass a                                                                               | ind Weigt                     | nt                            |                                                                                                    |                                  |               |           |                                                    |                                                                               |
| lass                                                                                     |                               | 0.                            |                                                                                                    | Rotation                         | nal Inertia 1 |           | 0.                                                 |                                                                               |
| Veight                                                                                   |                               | 0.                            |                                                                                                    | Rotation                         | nal Inertia 2 |           | 0.                                                 |                                                                               |
|                                                                                          |                               |                               |                                                                                                    | Rotation                         | nal Inertia 3 |           | 0.                                                 |                                                                               |
|                                                                                          | Denned                        | for this congu                | The a Line Spring                                                                                                    |                                  |               |           |                                                    |                                                                               |
| Property is<br>rectional P                                                               | Defined<br>roperties<br>Fixed | for This Area Ir<br>NonLinear | Area and Solid Springs 2                                                                                                    | Direction                        | Fixed         | Nonlinear | 100<br>Pr                                          | operties                                                                      |
| Property is<br>rectional P<br>irection<br>U1                                             | Defined<br>roperties<br>Fixed | for This Area Ir<br>NonLinear | Properties<br>Modify/Show for U1                                                                                                    | Direction                        | Fixed         | Nonlinear | 100<br>Pro<br>Modify/S                             | operties<br>Show for R1                                                       |
| Property is<br>rectional Prirection<br>U1<br>U2                                          | Defined<br>roperties<br>Fixed | for This Area Ir<br>NonLinear | Properties<br>Modify/Show for U1                                                                                                    | Direction<br>R1<br>R2            | Fixed         | Nonlinear | 10C<br>Pr<br>Modify/S                              | operties<br>Show for R1                                                       |
| Property is<br>rectional P<br>irection<br>U1<br>U2<br>U2<br>U3                           | Defined<br>roperties<br>Fixed | for This Area Ir<br>NonLinear | Properties<br>Modify/Show for U1<br>Modify/Show for U2                                                                                  | Direction<br>R1<br>R2<br>R3      | Fixed         | Nonlinear | 100<br>Pri<br>Modify/S<br>Modify/S                 | operties<br>Show for R1<br>Show for R2                                        |
| Property is<br>rectional P<br>irection<br>U1<br>U2<br>U2<br>U3                           | Defined<br>roperties<br>Fixed | for This Area Ir              | Properties<br>Modify/Show for U1<br>Modify/Show for U2<br>Modify/Show for U3<br>Fix All                                                 | Direction<br>R1<br>R2<br>R3      | Fixed         | Nonlinear | Pr<br>Modify/S<br>Modify/S                         | operties<br>Show for R1<br>Show for R2                                        |
| Property is<br>rectional P<br>irection<br>U1<br>U2<br>U2<br>U3                           | Defined<br>roperties<br>Fixed | for This Area Ir              | Properties<br>Modify/Show for U1<br>Modify/Show for U2<br>Modify/Show for U3<br>Fix All                                                 | Nirection<br>R1<br>R2<br>R3      | Fixed         | Nonlinear | Pr<br>Modify/S<br>Modify/S                         | operties<br>show for R1<br>show for R2<br>Show for R3                         |
| Property is<br>rectional P<br>irection<br>U1<br>U2<br>U3<br>iffness Op<br>Stiffness      | Defined<br>roperties<br>Fixed | for This Area Ir              | Area and Solid Springs 2<br>Properties<br>Modify/Show for U1<br>Modify/Show for U2<br>Modify/Show for U3<br>Fix All<br>odal Load Cases  | Direction<br>R1<br>R2<br>R3      | Fixed         | Nonlinear | 100<br>Pr<br>Modify/S<br>Modify/S<br>Zero, Else N  | operties<br>show for R1<br>show for R2<br>show for R3<br><b>3</b><br>onlinear |
| Property is<br>rectional P<br>irection<br>U1<br>U2<br>U2<br>U3<br>Stiffness<br>Stiffness | Defined<br>roperties<br>Fixed | for This Area Ir<br>NonLinear | Properties<br>Modify/Show for U1<br>Modify/Show for U2<br>Modify/Show for U2<br>Fix All<br>odal Load Cases<br>portional Viscous Damping | Direction<br>R1<br>R2<br>R3<br>C | Fixed         | Nonlinear | 100<br>Pri<br>Modify/S<br>Modify/S<br>Zero, Else N | operties<br>Show for R1<br>Show for R2<br>Show for R3<br>Show for R3          |

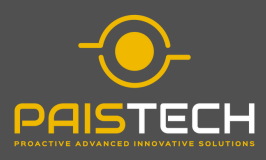

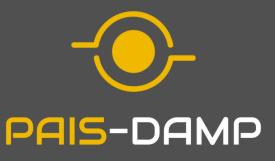

## **1** Link Tipinin Belirlenmesi

1.1 Açılan pencerede Link/Support Type olarak Plastik (Wen) seçeneğini belirleyin.

| Link/Support Type        | Linear ~                                              |
|--------------------------|-------------------------------------------------------|
| Property Name            | Linear<br>MultiLinear Elastic                         |
| Property Notes           | MultiLinear Plastic<br>Damper - Exponential           |
| Total Mass and Weight    | Damper - Bilinear<br>Damper - Friction Spring<br>Can  |
| Mass                     | Hook                                                  |
| Weight                   | Plastic (Wen)<br>Rubber Isolator<br>Friction Isolator |
|                          | T/C Friction Isolator<br>Triple Pendulum Isolator     |
| Factors For Line, Area a | High Damping Rubber Isolator                          |

## 2 Directional Properties Ayarları

- 2.1 Directional Properties bölümüne gidin.
- 2.2 Direction alanında **U1** seçeneğini işaretleyin.
- 2.3 Aynı satırda bulunan Nonlinear kutucuğunu işaretleyin

| Directional | Properties | 3         |                    |
|-------------|------------|-----------|--------------------|
| Direction   | Fixed      | NonLinear | Properties         |
| 🗹 U1        |            |           | Modify/Show for U1 |
| U2          |            |           | Modify/Show for U2 |
| U3          |            |           | Modify/Show for U3 |
|             |            |           | Fix All            |

3 Rijitlik (Stiffness) Seçeneklerinin Belirlenmesi

- 3.1 Stiffness Options bölümüne gidin.
- 3.2 **Stiffness Used for Stiffness-Proportional Viscous Damping** seçeneğinden
- 3.3 Effective Stiffness (KE) seçeneğini seçin.

| Stiffness Options                                                      |                                                  |        |
|------------------------------------------------------------------------|--------------------------------------------------|--------|
| Stiffness Used for Linear and Modal Load Cases                         | Effective Stiffness from Zero, Else Nonlinear    | $\sim$ |
| Stiffness Used for Stiffness-proportional Viscous Damping              | Effective Stiffness (KE)                         | $\sim$ |
| Stiffness-proportional Viscous Damping Coefficient Modification Factor | Initial Stiffness (K0)<br>Tangent Stiffness (KT) |        |
|                                                                        | Effective Stiffness (KE)                         |        |

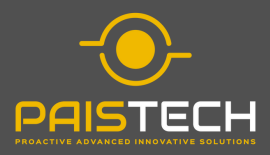

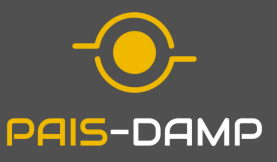

## Adım 4. Sönümleyici Özelliklerin Tanımlanması

- 1. Directional Properties --> Properties bölümüne gidin.
- 2. Modify/Show for U1 düğmesine basarak açılan pencerede istenen tip sönümleyici özellikleri "Ürün Teknik Föyü " kullanılarak programa girilir ve sönümleyiciyi programa tanımlama işlemi sona erer.

|          |                                      | S Link/S                          | upport Directiona                                | l Properties            |                                               | ×                          |                                                 |
|----------|--------------------------------------|-----------------------------------|--------------------------------------------------|-------------------------|-----------------------------------------------|----------------------------|-------------------------------------------------|
|          |                                      | Identif                           | ication                                          |                         |                                               |                            |                                                 |
|          |                                      | Pro                               | perty Name                                       | LMD200                  |                                               |                            |                                                 |
|          |                                      | Dire                              | ection                                           | U1                      |                                               |                            |                                                 |
|          |                                      | Тур                               | e                                                | Plastic (We             | en)                                           |                            |                                                 |
|          |                                      | No                                | nLinear                                          | Yes                     |                                               |                            |                                                 |
|          |                                      | Proper                            | rties Used For Linea                             | ar Analysis Cases       |                                               |                            |                                                 |
|          |                                      | Eff                               | ective Stiffness                                 |                         | 0.                                            |                            |                                                 |
|          |                                      | Eff                               | ective Damping                                   |                         | 0.                                            |                            |                                                 |
|          |                                      | Proper                            | rties Used For Nonli                             | inear Analysis Ca       | ses                                           |                            |                                                 |
|          |                                      | Stif                              | ffness                                           | ſ                       | 165                                           |                            |                                                 |
|          |                                      | Yie                               | ld Strength                                      |                         | 200.                                          |                            |                                                 |
|          |                                      | Pos                               | st Yield Stiffness Ra                            | atio                    | =0.15/165                                     |                            |                                                 |
|          |                                      | Yie                               | ding Exponent                                    | / ι                     | 1.                                            |                            |                                                 |
|          |                                      |                                   |                                                  |                         |                                               |                            |                                                 |
|          |                                      |                                   | ОК                                               | C                       | ancel                                         |                            |                                                 |
|          |                                      |                                   |                                                  |                         | KN, mm, C                                     | ×                          |                                                 |
|          |                                      |                                   |                                                  |                         |                                               |                            |                                                 |
|          |                                      |                                   | Tacarim                                          | Paramotrolori           |                                               |                            |                                                 |
|          | Nominal                              |                                   | lasaiiiii                                        | arametreien             |                                               |                            |                                                 |
| Ürün Adı | Yerdeğiştirme<br>Kapasitesi<br>(mpr) | Nominal<br>Yük Kapasitesi<br>(kN) | Başlangıç Rijitliği (K <sub>1</sub> )<br>(kN/mm) | Akma Kapasitesi<br>(kN) | İkincil Rijitlik (K <sub>2</sub> )<br>(KN/mm) | Akma İçin<br>Üstel Katsayı | Efektif Sönüm<br>Oranı<br>(ξ <sub>ett,b</sub> ) |
| LMD50/30 | 30                                   | 50                                | 100*                                             | 50                      | 0.15 *                                        | 1                          | 0.55                                            |
| MD100/60 | 60                                   | 100                               | 130                                              | 100                     | 0.15                                          | 1                          | 0.55                                            |

Not1: Belirtilmeyen tüm alanlar varsayılan (default) olarak bırakılmalıdır. Not2: Birleşimlerin %40 arttırılmı yükler ile tasarlanması tavsiye edilir.

200

200

165

165

200

200

0.15

0.15

0.55

0.55

LMD200/60

LMD200/100

60

100 \*Uretici firma ile irtibata geçiniz

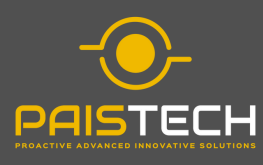

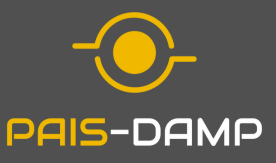

## 1. Plot Functions Penceresinin Açılması

- 1.1 **Display** menüsünü açın.
- 1.2 **Show Plot Functions** seçeneğini tıklayın.
- 1.3 Açılan pencerede **Define Plot Functions** butonuna basın

### 2. Deformasyon Verisinin Tanımlanması

- 2.1 Choose Function Type to Add açılır menüsünden Link Forces/Deformations seçeneğini belirleyin.
- 2.2 Add Plot Functions butonuna basın.
- 2.3 Açılan pencerede:
  - Element ID alanına analiz edilecek Link elemanının numarasını girin.
  - Component başlığı altından U1 (Yer Değiştirme Deformasyon) seçeneğini seçin.
  - Type başlığı altından Deformations seçeneğini işaretleyin.

Tamam butonuna basarak işlemi tamamlayın.

| Load Cas                           | se (Multi-stepped Cases) | RSN8-1 V                                                 |
|------------------------------------|--------------------------|----------------------------------------------------------|
| Choose Plot Functions              |                          | Time Range<br>From 0. Reset Default                      |
| Define Plot Pu                     | Inctions                 | То 0.                                                    |
| Input Energy Add <- Remo           | ve dua runcions          | Axis Range Override<br>Min Max<br>Horizontal<br>Vertical |
|                                    | _                        | Axis Labels<br>Horizontal                                |
| Horizontal Plot Functio            | n TIME ~                 | Vertical                                                 |
| Selected Plot Function Line Option |                          | Grid Overlay                                             |
| Vertical Scale Factor              |                          | Save Named Set Disc                                      |
| Vertical Scale Factor              |                          |                                                          |

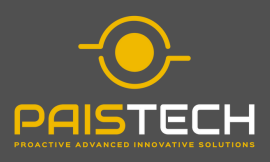

# Histeretik Döngü Grafiğinin Oluşturulması

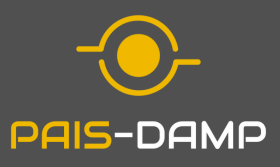

| nput Energy | Link Forces/Deformations       |
|-------------|--------------------------------|
|             | Click to:                      |
|             | Add Plot Function              |
|             | Modify/Show Plot Function      |
|             | Modify Multiple Plot Functions |
|             | Delete Plot Function           |
|             | OK Cancel                      |

| Load Functions                 |
|--------------------------------|
| Energy Functions               |
| Base Functions                 |
| Joint Disps/Forces             |
| Link Forces/Deformations       |
| NL Energy by Group             |
| Modify Multiple Plot Functions |
| Delete Plot Function           |
|                                |
| Delete Plot Function           |

| Plot Function Name      | LMD200-Force |
|-------------------------|--------------|
| Element ID              | 9            |
| omponent                |              |
| Axial Force     Torsion | 1            |
| O Shear 2-2 O Momen     | t 2-2        |
| O Shear 3-3 O Momen     | t 3-3        |
| уре                     |              |
| O Deformation    End-II | Force OK     |

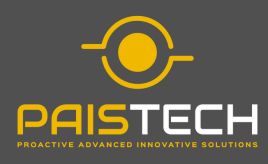

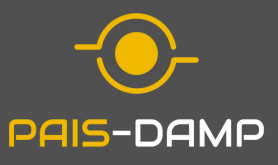

- 3. Kuvvet Verisinin Tanımlanması
  - 3.1 **Define Plot Functions** butonuna tekrar basarak açılır pencereden tekrar **Link Forces/Deformations** seçeneğini belirleyin.
  - 3.2 Add Plot Functions butonuna basın.
  - 3.3 Açılan pencerede:
    - Type başlığı altından önce End-I Force seçeneğini seçin.
    - Component başlığı altından Axial Forces (Eksenel Kuvvetler) seçeneğini belirleyin.
  - 3.4 **Tamam** butonuna basarak işlemi tamamlayın.

| Plot Functions   |           | hoose Function  | n Type to Add    |  |
|------------------|-----------|-----------------|------------------|--|
| Input Energy     | ition     | Load Functions  | ~                |  |
|                  |           | lick to:        | _                |  |
|                  |           | Add Plo         | t Function       |  |
|                  |           | Modify/Shov     | v Plot Function  |  |
|                  |           | Modify Multiple | e Plot Functions |  |
|                  |           | Delete P        | Not Function     |  |
|                  |           | ОК              | Cancel           |  |
|                  |           |                 |                  |  |
| Plot Function Na | ame       | LMD200-         | -Deformation     |  |
| Ele              | ment ID   |                 | 9                |  |
| Component        |           |                 |                  |  |
| U1               | O R1      |                 |                  |  |
| O U2             | ○ R2      |                 |                  |  |
| O U3             | ○ R3      |                 |                  |  |
| Туре             |           |                 |                  |  |
| Deformation      | tion 🔿 En | d-I Force       | ОК               |  |
|                  | O En      | d-J Force       | Cancel           |  |

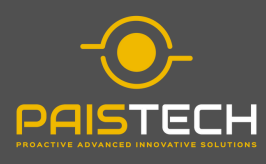

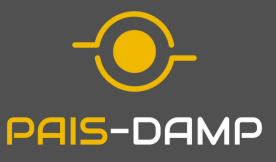

- 4. Histeretik Döngü Grafiğinin Görüntülenmesi
  - 4.1 Plot Function Trace Display Definition penceresini açın.
  - 4.2 **List of Functions** bölümünden daha önce tanımlanan **Force** fonksiyonunu seçin.
  - 4.3 Horizontal Plot Function açılır penceresinden daha önce tanımlanan **Deformations** fonksiyonunu seçin.

Display butonuna basarak histeretik döngü grafiğini görüntüleyin

| Load Case (Multi-stepped Ca                                                                                   | ases) RSN8-1 V                                                                                                    |
|----------------------------------------------------------------------------------------------------|----------------------------------------------------------------------------------------------------|
| hoose Plot Functions                                                                                          | Time Range                                                                                                    |
|                                                                                                    | From 0. Reset Defaults                                                                                                    |
| Define Plot Functions                                                                                         | то 0.                                                                                                    |
| List of Functions                                                                                             |                                                                                                    |
| Input Energy<br>LMD200-Deformati Add ->                                                                       | Axis Range Override                                                                                                    |
| < Permue                                                                                                    | Horizontal                                                                                                    |
|                                                                                                    | Vertical                                                                                                    |
| Show                                                                                                    | Autolation                                                                                                    |
|                                                                                                    | Horizontal                                                                                                    |
| < >                                                                                                    | Variat                                                                                                    |
| Horizontal Plot Function LMD200-Def                                                                           | for Vertical                                                                                                    |
| elected Plot Function Line Options                                                                            |                                                                                                    |
| Solid Line     Dashed Line     Dotted                                                                         | Grid Overlay                                                                                                    |
| Vertical Scale Factor                                                                                         | Save Named Set Display                                                                                                    |
| Line Color                                                                                                    |                                                                                                    |
|                                                                                                    | Chour Named Cat Dage                                                                                                    |
| IVE ADVANCE                                                                                                   | Show Named Set Done                                                                                                    |
| splay Plot Function Traces (RSN8-1)                                                                           | Show Named Set Done                                                                                                    |
| splay Plot Function Traces (RSN8-1)<br>LMD200-Deformat                                                        | Show Named Set Done                                                                                                    |
| splay Plot Function Traces (RSN8-1) LMD200-Deformat                                                           | ation                                                                                                    |
| splay Plot Function Traces (RSN8-1) LMD200-Deformat 50. 00.                                                   | tion Legend Vertical Axis Link 9 at End-I Axial Force                                                                                                    |
| splay Plot Function Traces (RSN8-1) LMD200-Deformat 50. 50. 50. 50. 50. 50. 50. 50. 50. 50.                   | tion<br>Legend<br>Vertical Axis<br>Link 9 at End-1<br>Axial Force<br>Min is -2.009e+02                                                                                                    |
| splay Plot Function Traces (RSN8-1)  LMD200-Deformat                                                          | Ation  Legend  Vertical Axis Link 9 at End-I Axial Force Min is -2.009e+02 at -1.651e+01 Marxis 2.015e+02                                                                                                    |
| splay Plot Function Traces (RSN8-1) LMD200-Deformat 50. 00. 50. 00. 50. 00. 50. 00. 50. 50.                   | tion<br>Legend<br>Vertical Axis<br>Link 9 at End-1<br>Axial Force<br>Min is -2.009e+02<br>at -1.651e+01<br>Max is 2.015e+02<br>at 2.519e+01                                                                                                    |
| splay Plot Function Traces (RSN8-1) LMD200-Deformat 50. 00. 50. 00. 50. 0. 0. 0. 0. 0. 0. 0. 0. 0. 0. 0. 0. 0 | tion Legend Vertical Axis Link 9 at End-1 Axial Force Min is -2.009e+02 at -1.651e+01 Max is 2.015e+02 at 2.519e+01 Horizontal Axis LMD200-Deformatic                                                                                                    |
| splay Plot Function Traces (RSN8-1)  LMD200-Deformat                                                          | Ation Legend Vertical Axis Link 9 at End-I Axial Force Min is -2.009e+02 at -1.651e+01 Max is 2.015e+02 at 2.519e+02 at 2.519e+02 at 2. |
| splay Plot Function Traces (RSN8-1)  LMD200-Deformat                                                          | Ation Legend Vertical Axis Link 9 at End-I Axial Force Min is -2.009e+02 at 2.519e+01 Max is 2.015e+02 at 2.519e+01 Horizontal Axis LMD200-Deformatic                                                                                                    |
| splay Plot Function Traces (RSN8-1)  LMD200-Deformat                                                          | tion Legend Vertical Axis Link 9 at End-1 Axial Force Min is -2.009e+02 at -1.651e+01 Max is 2.015e+02 at 2.519e+01 Horizontal Axis LMD200-Deformatic                                                                                                    |

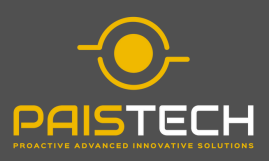

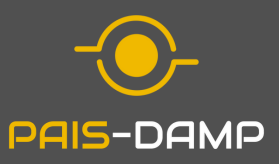

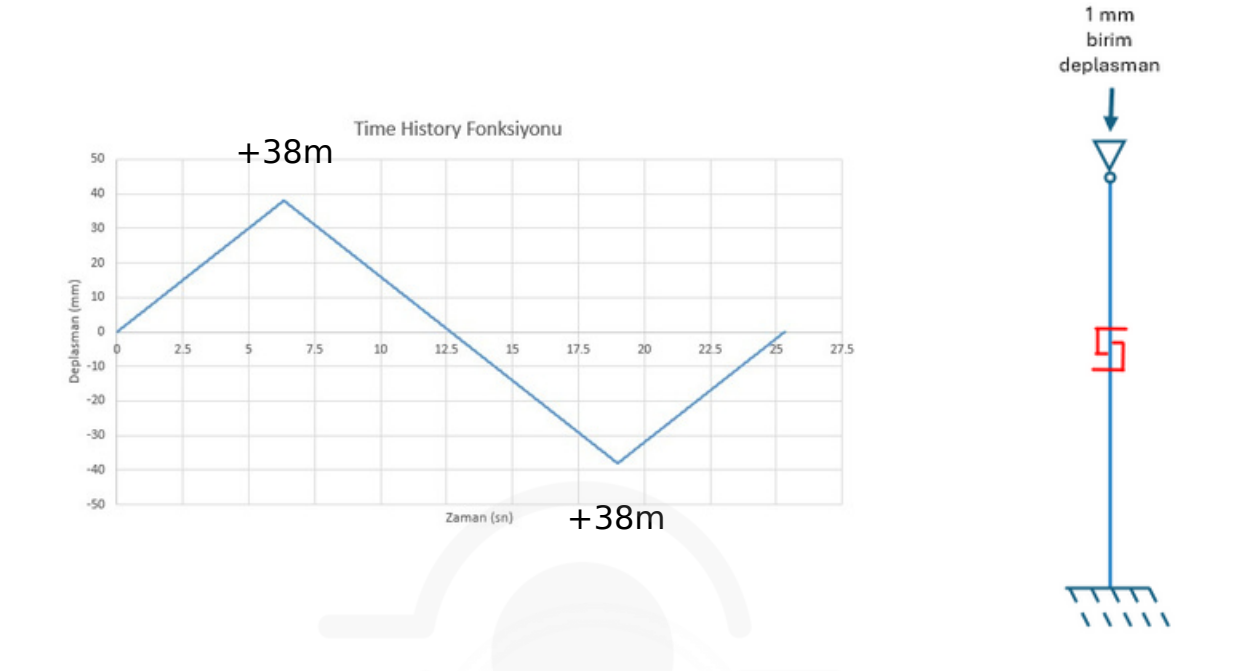

Sönümleyici Çevrimsel Yük-Deplasman İlişkisi

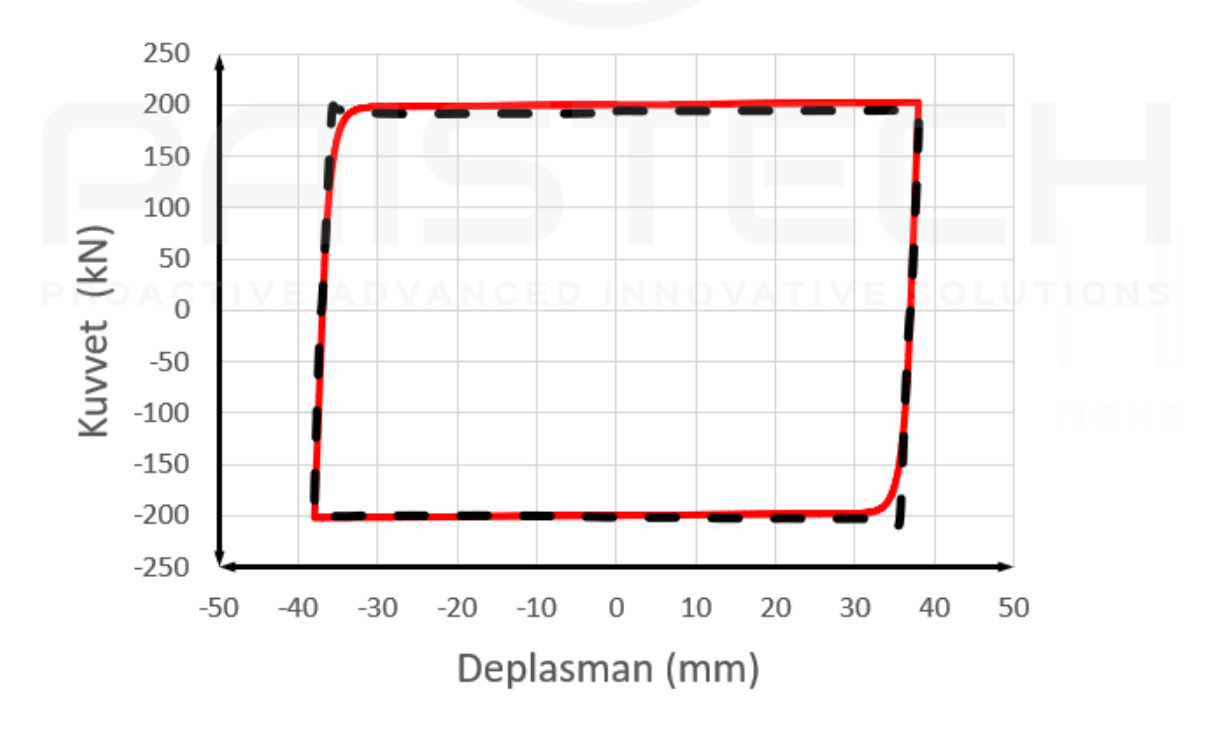

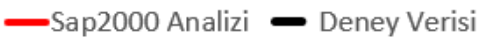